Digital Super Hybrid Systems TVP50CE N°1

Caricamento del file messaggi in lingua italiana tramite personal computer

19 Febbraio, 2001

## Panasonic Italia S.p.A.

**Business Communication - PBX Section** 

## CARICAMENTO DEI MESSAGGI IN LINGUA ITALIANA

I sistemi TVP50CE vengono forniti solo con la messaggistica di default (lingua inglese). Questo documento spiega come caricare il file con i messaggi in lingua italiana tramite personal computer.

Materiale occorrente :

N°1 TVP50CE

N°1 Personal computer portatile o desktop con sistema operativo Windows 9x

N°1 cavo seriale di collegamento PC  $\rightarrow$  TVP50

Collegare cavo seriale tra PC e TVP50 (per lo schema del cavo vedere ultima pagina)

Tramite Hyperterminal di Windows 9x creare una connessione di tipo seriale con le seguenti impostazioni :

| Prop | rietà - COM2                 |         |                 | ? ×     |
|------|------------------------------|---------|-----------------|---------|
| Imp  | oostazioni della porta       |         |                 |         |
|      |                              |         |                 |         |
|      | <u>B</u> it per secondo:     | 9600    |                 |         |
|      | Bit <u>d</u> i dati:         | 8       |                 |         |
|      | <u>P</u> arità:              | Nessuna |                 | •       |
|      | Bit di <u>s</u> top:         | 1       |                 | •       |
|      | <u>C</u> ontrollo di flusso: | Nessuno |                 | •       |
|      |                              |         | ( <u>B</u> ipri | stina   |
|      | 0                            | ĸ       | Annulla         | Applica |

### **CARICAMENTO DEI MESSAGGI IN LINGUA ITALIANA**

#### 1) Collegare l'alimentazione al dispositivo ed attendere il prompt dei comandi.

Checking Flash Memory Cards. Please wait...

PORT TEST ...

SYSTEM SETUP ...

1.. 2.. 3.. 4.. 5.. 6.. 7.. 8.. 9.. 10..

Active COs : 1 2 DPT Interface Connection is not Established

\*\* OFF LINE MODE \*\*

>

Premere invio per il menu di programmazione

#### 2) Selezionare 3. Utility Command e premere invio

System Administration Top Menu

- 1. Program
- 2. System Reports
- 3. Utility Command
- 4. System Reset/Clear
- 5. Quick Setup (VT100 Mode Only)

Enter the Number := 3

#### 3) Digitare il comando "load" e premere invio

Utility Command( Type 'HELP' for command list. )

\$ load

#### 4) Per caricare i messaggi di utente selezionare l'opzione 4 e premere invio

VPS Flash Memory Data Load ( PC -> VPS : Xmodem )

- 1: Program
- 2: Parameters
- 3: System Prompts
- 4: User Prompts-1
- 5: User Prompts-2
- 6: Custom Service Menu
- 7: Personal Greetings

Select No. := 4

To start press 'RETURN'

3

5) Premere invio per avviare la procedura di inserimento dei messaggi. Selezionare dal menu "Trasferisci" "Invia file"

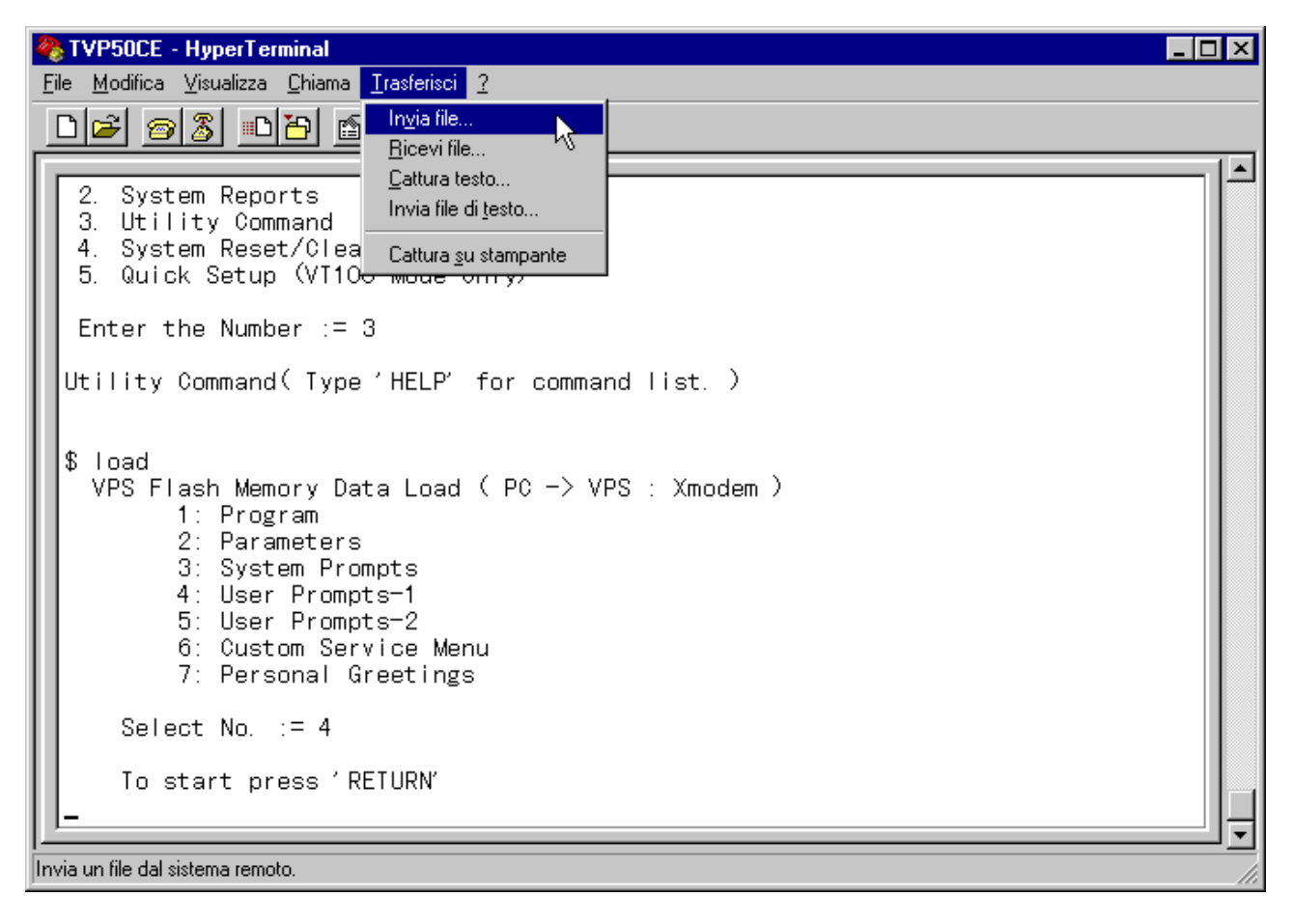

#### 6) Selezionare dal menu il protocollo di trasmissione Xmodem

| <b>%8 Invia file</b>                   | ? ×             |
|----------------------------------------|-----------------|
| Cartella: C:\User Prompts              |                 |
| <u>N</u> ome file:                     |                 |
|                                        | <u>S</u> foglia |
| Protocollo:                            |                 |
| Xmodem                                 | •               |
| Xmodem<br>Ymodem<br>Ymodem-G<br>Zmodem |                 |

7) Cliccare su sfoglia per selezionare il file dei messaggi da caricare

| 🗱 Invia file        |                |                | ? ×             |
|---------------------|----------------|----------------|-----------------|
| Cartella: C:\User P | rompts         |                |                 |
| <u>N</u> ome file:  |                |                |                 |
|                     |                |                | <u>S</u> foglia |
| <u>P</u> rotocollo: |                |                | ~~~~~           |
| Xmodem              |                |                | •               |
|                     |                |                |                 |
|                     | In <u>v</u> ia | <u>C</u> hiudi | Annulla         |
|                     |                |                |                 |

8) Selezionare il file dei messaggi e cliccare su Apri

| Seleziona fi       | le da inviare      |   |   |                | ? ×     |
|--------------------|--------------------|---|---|----------------|---------|
| <u>C</u> erca in:  | 🔄 User Prompts     | • | £ | <del>d</del> * | <b></b> |
| Italy_pro          | mpts               |   |   |                |         |
|                    |                    |   |   |                |         |
|                    |                    |   |   |                |         |
|                    |                    |   |   |                |         |
| I                  |                    |   |   |                |         |
| <u>N</u> ome file: | Italy_prompts      |   |   |                | Apri    |
| <u>T</u> ipo file: | Tutti i file (*.*) |   | • |                | Annulla |

9) Cliccare su invia per la trasmissione del file

| 🎇 Invia file                |                  |                | ? ×             |
|-----------------------------|------------------|----------------|-----------------|
| Cartella: C:\Us<br>Norma C  | er Prompts       |                |                 |
| Nome file:<br>C:\User Promp | ts\Italy_prompts |                | <u>S</u> foglia |
| Protocollo:                 |                  |                |                 |
| INmodem                     |                  |                |                 |
|                             | <u> </u>         | <u>C</u> hiudi | Annulla         |

10) Attendere il termine del caricamento del file

| Xmodem file ricevuti per TVP50CE |                                                            |  |
|----------------------------------|------------------------------------------------------------|--|
| Invio di:                        | C:\User Prompts\Italy_prompts                              |  |
| Pacchetto:                       | 504 Controllo errori: Checksum                             |  |
| Tentativi:                       | 0 Tentativi totali: 0                                      |  |
| Ultimo<br>errore:                |                                                            |  |
| File:                            | 63 KB su 4430 KB                                           |  |
| Tempo<br>trascorso:              | 00:01:26 Rimanente: 01:39:45 Velocità effettiva: bps: 7470 |  |
|                                  | ( <u>Annulla</u> <u>c</u> ps/bps                           |  |

Il tempo di caricamento dipende dall'impostazione della velocità della seriale (es. a 19200 baud circa 1 ora)